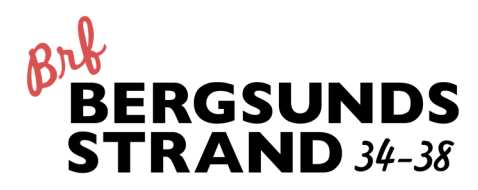

# Introduktion till vårt nya lås-, porttelefonoch bokningssystem.

Du kommer inom kort att få dina beröringsfria brickor som används för passage och bokning i det nya låssystemet. Brickorna är numrerade från 1 till det antal brickor du fått. Du kommer även att få inloggningsuppgifter till webbportalen där du hanterar dina nycklar, porttelefonuppgifter och bokningsaktiviteter. I samband med att de nya brickorna delas ut samlas de gamla nycklarna in.

Se till att du provar alla brickor, så du vet att alla fungerar. Nedan följer lite kortfattade instruktioner för hur man använder dessa brickor. Mer information finns i dokumentet "Översiktlig beskrivning av vårt lås-, porttelefon- och bokningssystem" som också är föreningens policydokument när det gäller låssystemet.

# Passage med nya brickan

Brickorna ersätter helt de gamla nycklarna. För att låsa upp en dörr med brickan, håll upp den framför läsaren med en nyckelsymbol. Symbolen på läsaren lyser grönt och dörren låses upp, om du har behörighet att låsa upp. Annars kommer läsaren lysa rött.

Den blå brickan fungerar dygnet runt i grinden och alla portar. Den fungerar även ner i garaget och tvättstugan samt till cykelrummen och den del av vinden där ditt vindsförråd finns. En nyhet är att du med hjälp av koden som hör till brickan också kan komma in till garaget via gångdörren i garageporten. Den blå brickan fungerar även till tvättstugorna i enlighet med bokningsschemat.

Du kommer också att få en röd bricka. Med hjälp av den kommer du in genom grinden och din egen port dygnet runt. Den går ingen annan stans. Den kan med fördel lånas ut till hemtjänsten eller till någon som skall hjälpa dig att passa lägenheten när du är borta.

Någon gång under juni planerar vi att byta låscylindrar i alla dörrar, så de gamla mekaniska nycklarna fungerar inte alls efter detta.

Även portkoden kommer att tas bort så dina besökare kommer att vara hänvisade till porttelefonen eller att ha en egen bricka för att komma in.

# Passage med porttelefon

Besökare som vill använda porttelefonen startar genom att trycka på knappen vid "SÖK EFTERNAMN". Sedan på knappen vid första bokstaven i ditt efternamn. Om ni bor två med olika efternamn i lägenheten går det att söka på båda namnen, om ni sett till att de är inlagda. Ca klockan 21 stängs namnsökningen i porttelefonen av, för att förhindra busringningar. Namnsökningen aktiveras igen ca klockan 6.

Porttelefonen ringer ditt nummer och när du svarar kan du prata med besökaren i porten för att försäkra dig om att det är en bekant. Öppna porten genom att trycka på 5 på din telefon. Om du inte vill öppna lägger du bara på luren. Besökare kan även på porttelefonen slå det telefonnummer som står registrerat på dig, för att ringa upp dig. Denna funktion fungerar dygnet runt.

När du öppnar grinden så öppnas även porten till entrén där du bor efter en viss tidsförskjutning. Detta gör att man inte behöver ringa dig igen när man kommit till portentrén.

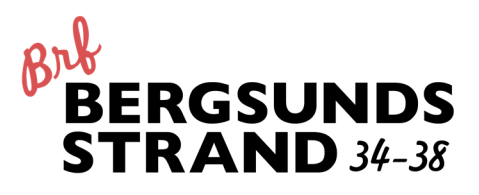

# Bokning

I det nya låssystemet kommer det att ingå bokning av tvättstugor, lusthuset och relaxen. Nytt är att även snabben kommer att vara bokningsbar lördagar och söndagar mellan klockan 06:00 och 21:00. Vi hoppas att det i och med det kommer att bli lättare att planera tvättning i helgerna när man vet vilken tvättid man har. Passens längd för stora tvättstugan har också förändrats för att skapa fler bokningsbara pass. Lusthuset bokas numera per timme och man kan maximalt boka sex timmar i förväg. Även relaxen bokas per timme för de som är medlemmar där.

Måndagen den 8 juni kommer vara första dagen för att boka skarpt i det nya bokningssystemet. Fram till dess gäller det gamla systemet. Det nya bokningssystemet kommer att utvärderas under hösten och styrelsen tar gärna emot dina synpunkter och förbättringsförslag.

#### Bokningspanel

Utanför tvättstugan finns en bokningspanel där du kan göra dina bokningar. Håll nyckeln framför nyckelsymbolen till vänster på tavlan för att logga in. Efter några sekunder möts du av ett antal val. Följ därefter instruktionerna på skärmen.

#### Internet

Bokning kan även göras via webben. Där kan du även administrera dina nycklar och informationen i porttelefonen. Det görs via en webbläsare på valfri internetuppkopplad dator. Du når sidan genom att välja Bokning på föreningens hemsida eller gå direkt till föreningens aptusportal http://brfbergsundsstrand.dyndns.org/Aptusportal/ och logga in med ditt lägenhetsnummer och din 5-siffriga kod. Börja med att byta din kod till! Bokning via webben görs sedan på i princip samma sätt som via infotavlorna.

Om du själv har svårt för att boka pass med infotavlorna är ett tips att låta någon bekant boka dina pass genom webben, eftersom man då inte måste vara på plats i huset, utan det kan göras från vilken plats som helst.

#### Bokning via smarta telefoner

Aptus, som tillverkat låssystemet har utvecklat appen "Bokning" för iOS (iPhone/iPad) och Android, så att man kan boka och avboka pass direkt på sin smarta telefon eller läsplatta. Du laddar ner apparna från App Store eller Android Market.

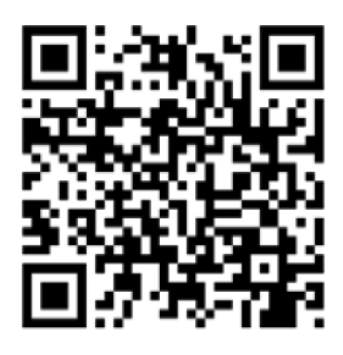

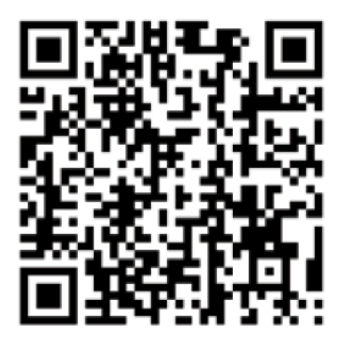

QR: Apple App Store

**QR:** Google Play

När du installerat appen matar du in "http://brfbergsundsstrand.dyndns.org/bookingservice/" som adress till leverantör, och loggar in med ditt lägenhetsnummer och din 5-siffriga kod, precis som för webben.